# **Third Party Filers**

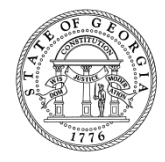

# Agenda

- GTC Logons
  - Types and Managing Access
- Client's Accounts
  - Adding and Removing Access
- GTC Functionality for Third Party Filers
  - Payment Statement
  - Statement of Account
  - Opt-in/out Notifications for Individuals
  - Document Submission
  - 3<sup>rd</sup> Party Notifications
  - Power of Attorney
- Two Factor Authentication
- G1003 Changes for 2017
- Additional References

## **GTC Logons**

Types and Managing Access

# **Administrator Roles**

- An Administrator is the first person that creates a web logon
- Administrators have the ability to:
  - ✓Add or Inactive Account Managers
  - ✓ Manage Access Settings
    - Allow or disallow new logons
    - Allow or disallow third party logons
    - Remove account access
- Administrators can only be changed by calling the Department at 1-877-423-6711

#### Manage Logons

 Logons and access can be managed by logging into GTC, clicking the **Profile Tab** on **the I Want To...** menu and then clicking the Manage Logons Tab

I WANT TO ...

Profile

| Make Multiple Payments                         |                  |                                                        |                               |          |
|------------------------------------------------|------------------|--------------------------------------------------------|-------------------------------|----------|
| Submit Documentation                           |                  |                                                        |                               |          |
| Submit Power of Attorney                       |                  |                                                        |                               |          |
| Add Access to Another Account                  |                  |                                                        |                               |          |
| Upload File                                    |                  |                                                        |                               |          |
| Register New Tax Account                       |                  |                                                        |                               |          |
| Update Officers                                |                  |                                                        |                               |          |
| Bulk Renew Permits<br>3rd Party Notify Options | PROFILE          |                                                        | I WANT TO                     | Accounts |
| Manage NAICS Codes                             | Web Name         | : protaxprep                                           | Add Access To Another Account |          |
| Request Tax Clearance Letter                   | Phone 1          | : +1 (770) 053-5304                                    | Cancel My Online Access       |          |
| Request Payment Plan                           | Phone 2          | : +1                                                   | Change Password               |          |
| Direct Pay Permit                              | Email            | : jannel.henderson@dor.ga.gov                          | Update Profile                |          |
|                                                | Question         | : In what city or town did you meet your spouse/signit | _                             |          |
|                                                | Authentication   | : Disabled                                             |                               |          |
|                                                | E-Correspondence | : Disabled                                             |                               |          |
|                                                |                  |                                                        |                               |          |
|                                                | MY ACCOUNTS      | OTHER TAXPAYERS' ACCOUNTS MANAGE                       | LOGONS                        |          |
|                                                | LOGONS M         | Y ACCOUNTS ACCESS 3RD PARTY ACCESS                     | SETTINGS                      |          |

CUSTOMER LOGONS

Add Logon Hide History Filter

## **Clients' Account(s)**

Adding and Removing Client's Account(s)

#### **Add Access to Client's Account**

- Once logged into GTC, under the I Want To... menu, click the Add Access to Another Account hyperlink
  - NOTE: this link is used for adding access to your accounts and adding access to your client's accounts

| PROFESSIONAL TAX PREPARATIONS       |                      | NAMES AND ADDRESSES |                                  | I WANT TO Profile                              |
|-------------------------------------|----------------------|---------------------|----------------------------------|------------------------------------------------|
| Federal Employer ID #               | 52-2222222<br>\$0.00 | Legal Name          | PROFESSIONAL TAX<br>PREPARATIONS | Make Multiple Payments<br>Submit Documentation |
| Other Taxnaver Balance              | \$142,209,09         | DBA Name            | PRO TAX PREP                     | Submit Power of Attorney                       |
| Other Laxpayer Balance \$142,209.09 | \$142,205.05         | Business Location   | 152 LUCKIE ST NW ATLANTA GA      | Add Access to Another Account                  |
|                                     |                      | Address             | 30303-2006                       | Upload File                                    |
|                                     |                      | Mailing Address     | Add                              | Register New Lax Account                       |
|                                     |                      |                     |                                  | Opdate Officers<br>Bulk Denew Dermits          |
|                                     |                      |                     |                                  | 3rd Party Notify Options                       |
|                                     |                      |                     |                                  | Manage NAICS Codes                             |
|                                     |                      |                     |                                  | Request Tax Clearance Letter                   |
|                                     |                      |                     |                                  | Request Payment Plan                           |
|                                     |                      |                     |                                  | Direct Pay Permit                              |

## **Add Access to Client's Account**

- Provide the requested information for the account you want to access
  - Individual Income Tax: SSN, FAGI from last filed return
    - If assisting an individual with creating their own GTC logon, they will need the dollar amount of their last submitted return payment
  - Sales Tax or Withholding: account number, zip code of account location address, last return payment

## **Accessing Client's Accounts**

- While on the Taxpayer Level, click the Accounts
  Tab → Other Taxpayers' Accounts Sub-tab
  - A list of all the clients the logged in profile has access to will be displayed

| Federal Employer ID #  | 52-2222222   | Legal Name        | PROFESSIONAL TAX            | Make Multiple Payments        |
|------------------------|--------------|-------------------|-----------------------------|-------------------------------|
| My Balance             | \$0.00       |                   | PREPARATIONS                | Submit Documentation          |
| Other Taxpaver Balance | \$142 209 09 | DBA Name          | PRO TAX PREP                | Submit Power of Attorney      |
|                        | ••••         | Business Location | 152 LUCKIE ST NW ATLANTA GA | Add Access to Another Account |
|                        |              | Address           | 30303-2006                  | Upload File                   |
|                        |              | Mailing Address   | Add                         | Register New Tax Account      |
|                        |              |                   |                             | Update Officers               |
|                        |              |                   |                             | Bulk Renew Permits            |
|                        |              |                   |                             | 3rd Party Notify Options      |
|                        |              |                   |                             | Manage NAICS Codes            |
|                        |              |                   |                             | Request Tax Clearance Letter  |
|                        |              |                   |                             | Request Payment Plan          |
|                        |              |                   |                             | Direct Pay Permit             |

| ACCOUNTS     | REQUESTS E-MESS                | AGES'    LETTER          | ↓↓ CREDITS | EXEMPTION   |                      |                |        |
|--------------|--------------------------------|--------------------------|------------|-------------|----------------------|----------------|--------|
| MY ACCOUNT   | S <sup>2</sup> OTHER TAXPAYERS | S' ACCOUNTS <sup>3</sup> |            |             |                      |                |        |
| OTHER TAXPAY | ERS' ACCOUNTS                  |                          |            |             |                      | Hide History F | Filter |
| Account Id   | Account Type                   | Name                     | Fr         | equency Add | ress                 | Balance        |        |
| 3000263-RN   | Withholding Tax                | BUY N LARGE              | Q          | arterly 111 | D TOONIGH RD CANTON  | 0.00           |        |
| 3000279-PJ   | Withholding Tax                | R&H CUBE                 | Q          | arterly 400 | SHALLOWFORD RD NW (  | 142,149.75     |        |
| ***-**-9008  | Individual Income Tax          | SARA DIGGLE              | Ar         | nual 198    | O ARROW ST SW ATLANT | 59.34          |        |

3 Rows

#### **Removing Access to Client's Account**

- While on the Logon Profile page, click the Manage Logons Tab → 3rd Party Access Sub-tab
- Click the Access Level hyperlink next to the applicable account

| PROFILE          |                                                | I WANT TO                     | Accounts |  |
|------------------|------------------------------------------------|-------------------------------|----------|--|
| Web Name         | : protaxprep                                   | Add Access To Another Account |          |  |
| Phone 1          | : +1 (770) 053-5304                            | Cancel My Online Access       |          |  |
| Phone 2          | : +1                                           | Change Password               |          |  |
| Email            | : jannel.henderson@dor.ga.gov                  | Update Profile                |          |  |
| Question         | : In what city or town did you meet your spous | se/signif                     |          |  |
| Authentication   | : Disabled                                     |                               |          |  |
| E-Correspondence | ce : Disabled                                  |                               |          |  |

| MY ACCOU    |                 | XPAYERS' ACCOUNTS | MANAGE LOGONS  |                       |                      |              |
|-------------|-----------------|-------------------|----------------|-----------------------|----------------------|--------------|
| LOGONS      | MY ACCOUNTS A   | CCESS 3RD PARTY A | CCESS SETTINGS |                       |                      |              |
| ACCESS TO 3 | RD PARTY ACCOUN | NTS               |                |                       | Hide Histor          | y Filter     |
| Web Logon   | Access Type     | Name              | Account Id     | Account Type          | Access Level         | Active       |
| protaxprep  | Third Party     | BUY N LARGE       | 3000263-RN     | Withholding Tax       | File & Pay (3rd Part | $\checkmark$ |
|             |                 | R&H CUBE          | 3000279-PJ     | Withholding Tax       | File & Pay (3rd Part | $\checkmark$ |
|             |                 | SARA DIGGLE       | ***-**-9008    | Individual Income Tax | Pay (3rd Party)      | $\checkmark$ |

#### **Removing Access to Client's Account**

- Remove the checkmark in the Active box
- Click the **Ok** button

| Edit Access Level                   |    | i 🛛 🗙  |
|-------------------------------------|----|--------|
| EDIT ACCESS LEVEL                   |    |        |
| protaxprep                          |    |        |
| SARA DIGGLE                         |    |        |
| Individual Income Tax - ***-**-9008 |    |        |
| Access Level Pay (3rd Party)        |    |        |
| Active                              |    |        |
| Periods this logon has access to:   |    |        |
| All Periods                         |    |        |
|                                     | ок | Cancel |

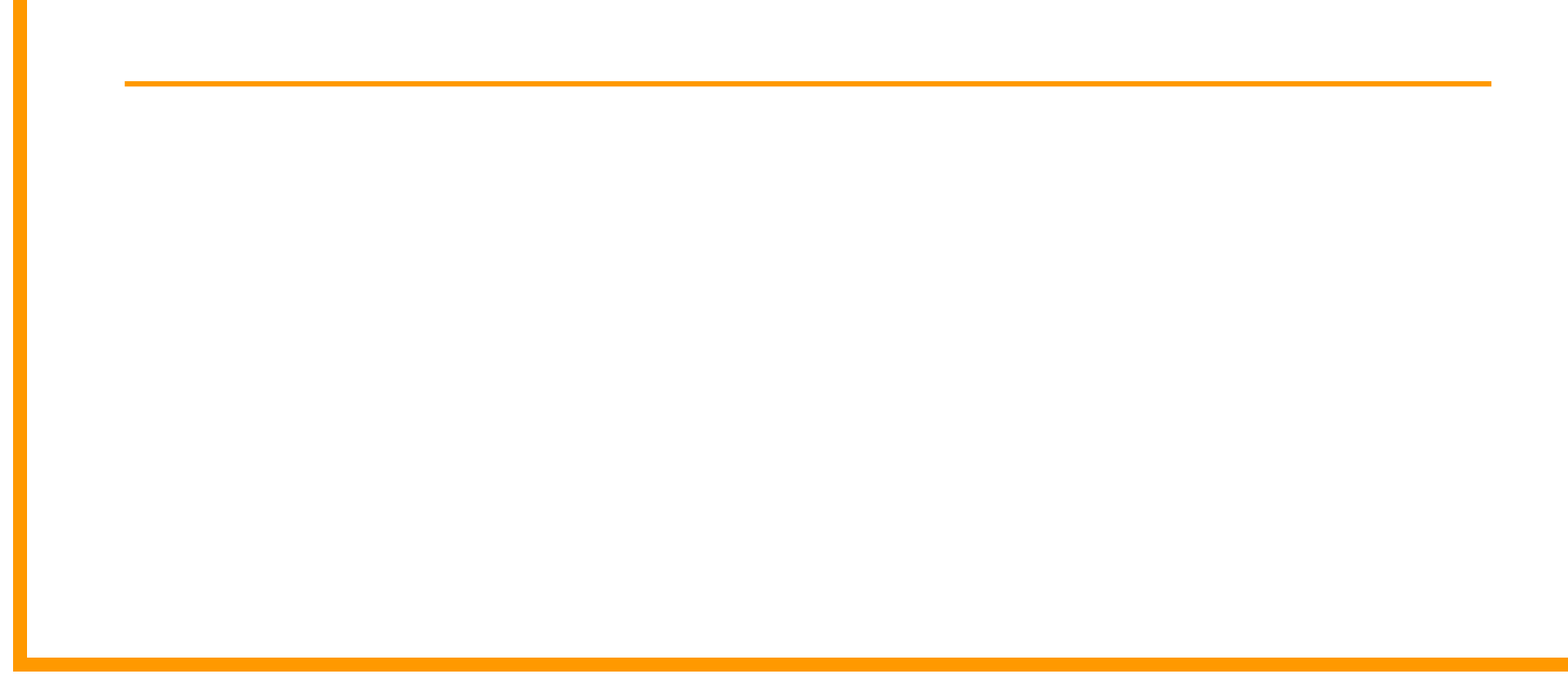

- View account activity
- View account level letters
- Protest a Proposed Assessment
- Request Waiver of Penalty
- Request a Refund
- Request Change of Filing
  Frequency
- Request Statement of
  Account

- Request Payment
  Statement
- View any request submitted on the client's behalf
- File Returns and/or Make Payments (if access type allows)
- Opt-in/out of Notifications (IIT)

- Additional Functionality includes:
  - Signing up for 3rd Party Notifications
  - Submitting Power of Attorney
  - Submitting Documentation
- 3rd Party Filers cannot:
  - Add or update DBA name or addresses for clients
  - Cannot register accounts for clients

#### **Payment Statement**

- Must be requested for a specific period
- Shows all received payments for that account

| SALES & USE TAX       |                              | NAMES AND ADDRESSES |                           | I WANT TO       | Profile Accounts |
|-----------------------|------------------------------|---------------------|---------------------------|-----------------|------------------|
| Federal Employer ID # | 54-444444                    | Legal Name          | BUY N LARGE               | Protest Propos  | ed Assessment    |
| Sales & Use Monthly   | 307-094034                   | DBA Name            |                           | Request Stater  | nent of Account  |
| My Balance            | \$7,295,92                   | Business Location   | 1110 TOONIGH RD CANTON GA | Request Payme   | ent Statement    |
| Pending               | \$0.00                       | Address             | 30115-8314                | Request Waive   | r of Penalty     |
| Day Effective Balance | \$7 205 02                   | Mailing Address     |                           | Change Filing F | Frequency        |
| Pay Ellective Dalance | \$1,230.32                   | Site of Business    |                           | Request Refun   | d                |
| Payment Source        | ment Source Setup Records Ad | Records Address     |                           | Make a Payme    | nt               |
|                       |                              |                     |                           | File Return     |                  |

Manage NAICS Codes

#### **Statement of Account**

- Lists every period where at least a Proposed Assessment has been issued
  - No zero balance periods
  - No periods with liability but no proposed assessment
  - No periods with delinquent returns
- Only goes back 5 years

| SALES & USE TAX       |            | NAMES AND ADDRESSES                 |                           | I WANT TO Profile Accounts                           |
|-----------------------|------------|-------------------------------------|---------------------------|------------------------------------------------------|
| Federal Employer ID # | 54-444444  | Legal Name                          | BUY N LARGE               | Protest Proposed Assessment                          |
| Sales & Use Monthly   | 307-094034 | DBA Name                            |                           | Request Statement of Account                         |
| My Balance            | \$7 295 92 | Business Location                   | 1110 TOONIGH RD CANTON GA | Request Payment Statement                            |
| Pending               | \$0.00     | Address                             | 30115-8314                | Request Waiver of Penalty<br>Change Filing Frequency |
| Pay Effective Balance | \$7,295.92 | Mailing Address                     |                           | Request Refund                                       |
| Payment Source        | Setup      | Site of Business<br>Records Address | Make a Payment            |                                                      |
|                       |            |                                     |                           | File Return                                          |
|                       |            |                                     |                           | Manage NAICS Codes                                   |

# **Opt-in/out Notifications (IIT)**

- Email notifications whenever:
  - A return is filed with client's SSN
  - A refund issued with client's SSN

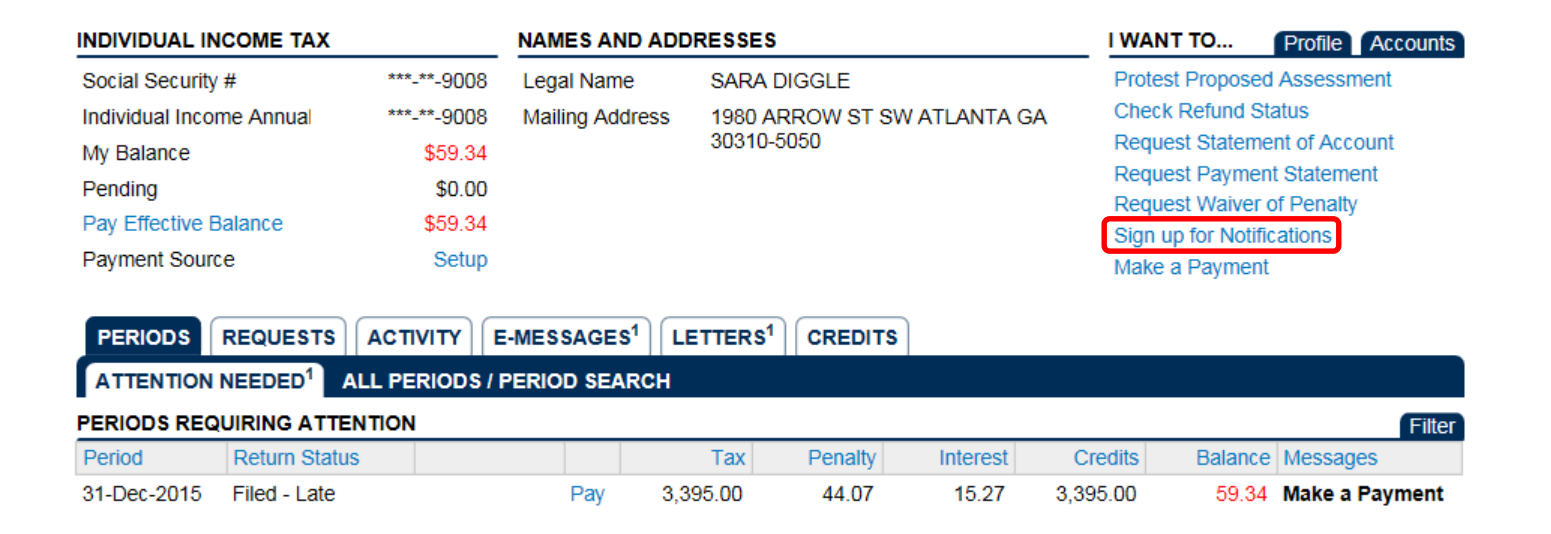

## **Document Submission**

- Submit Documentation Web Request
  - Use the link on the GTC homepage for clients' account(s)
    - The Submit Documentation link available when logged into GTC is for your own account(s), not your clients'
  - Document Submission Key on letter required
  - Accepted file types: .tif, .jpg, .pdf, .doc, .docx

|                            |                                 |                           | SIGN UP                                      |
|----------------------------|---------------------------------|---------------------------|----------------------------------------------|
| Quick Links                | Individual                      | Business                  | Create my username<br>Why create a username? |
| Make a quick payment       | License search                  | Sales tax ID verification | Protest a proposed assessment                |
| Register a new GA business | Exempt Wine Permit for Churches | Sales tax distribution    | Appeal to the GA Tax Tribunal                |
| Register third party filer | Alcohol retailer set / reset    | Wholesaler price postings | Request a waiver of penalty                  |
| Submit documentation       | Transfer Tax Credit             | Report Alcohol Citation   |                                              |

# **Document Submission**

- Upload File Web Request
  - Link is at Taxpayer Level
  - Sales Tax (XML), Motor Fuel (XML), Federal Format and CSV files for W2s and 1009s, Federal Format and CSV Payments files for Withholding and Corporate, and Filing Frequency Verification
  - <u>http://dor.georgia.gov/documents/georgia-tax-center-upload-process-manual</u>

| PROFESSIONAL TAX PREPARATIONS |              | NAMES AND ADDRESSES          |                                           | I WANT TO Profile                            |
|-------------------------------|--------------|------------------------------|-------------------------------------------|----------------------------------------------|
| Federal Employer ID #         | 52-2222222   | Legal Name                   | PROFESSIONAL TAX                          | Make Multiple Payments                       |
| My Balance                    | \$0.00       |                              | PREPARATIONS                              | Submit Documentation                         |
| Other Taxpayer Balance        | \$142,567.09 | DBA Name                     | PRO TAX PREP                              | Submit Power of Attorney                     |
|                               |              | Business Location<br>Address | 152 LUCKIE ST NW ATLANTA GA<br>30303-2006 | Add Access to Another Account<br>Upload File |
|                               |              | Mailing Address              | Add                                       | Register New Tax Account                     |
|                               |              |                              |                                           | Update Officers                              |
|                               |              |                              |                                           | Bulk Renew Permits                           |
|                               |              |                              |                                           | 3rd Party Notify Options                     |
|                               |              |                              |                                           | Manage NAICS Codes                           |
|                               |              |                              |                                           | Request Tax Clearance Letter                 |
|                               |              |                              |                                           | Request Payment Plan                         |
|                               |              |                              |                                           | Direct Pay Permit                            |

# **3<sup>rd</sup> Party Notifications**

- 3rd Party Notify Options Request
  - Receive an email notification whenever your client receives an Account Level letter
  - Not retroactive

| PROFESSIONAL TAX PREPARATIONS |              | NAMES AND ADDRESSES          |                                           | I WANT TO Profile                            |
|-------------------------------|--------------|------------------------------|-------------------------------------------|----------------------------------------------|
| Federal Employer ID #         | 52-2222222   | Legal Name                   | PROFESSIONAL TAX                          | Make Multiple Payments                       |
| My Balance                    | \$0.00       |                              | PREPARATIONS                              | Submit Documentation                         |
| Other Taxnaver Balance        | \$142 209 09 | DBA Name                     | PRO TAX PREP                              | Submit Power of Attorney                     |
|                               | \$142,200.00 | Business Location<br>Address | 152 LUCKIE ST NW ATLANTA GA<br>30303-2006 | Add Access to Another Account<br>Upload File |
|                               |              | Mailing Address              | Add                                       | Register New Tax Account                     |
|                               |              |                              |                                           | Update Officers                              |
|                               |              |                              |                                           | Bulk Renew Permits                           |
|                               |              |                              |                                           | 3rd Party Notify Options                     |
|                               |              |                              |                                           | Manage NAICS Codes                           |
|                               |              |                              |                                           | Request Tax Clearance Letter                 |
|                               |              |                              |                                           | Request Payment Plan                         |
|                               |              |                              |                                           | Direct Pay Permit                            |

## **Power of Attorney**

- POA must be on file with DOR in order to call in and discuss an account
  - Federal version and State version are accepted
- Submit for all accounts or some account
  - One attachment will attach to each account selected (make sure PDF covers all accounts, otherwise attach POA for each account)
- Access to the client's account on GTC is not required to submit the POA
- POA does not give GTC access to client's account(s)
- 3rd Party Access via GTC does not allow for the ability to call in and discuss an account

 On the Taxpayer Level, under the I Want To... menu, click the Submit Power of Attorney hyperlink

| PROFESSIONAL TAX PRE          | PARATIONS     | NAMES AND ADD                         | RESSES                                    | I WANT TO Profile                                                                                                    |
|-------------------------------|---------------|---------------------------------------|-------------------------------------------|----------------------------------------------------------------------------------------------------|
| Federal Employer ID #         | 52-2222222    | Legal Name                            | PROFESSIONAL TAX<br>PREPARATIONS          | Make Multiple Payments<br>Submit Documentation                                                                                                    |
| Other Taxpaver Palance        | \$0.00        | DBA Name                              | PRO TAX PREP                              | Submit Power of Attorney                                                                                                    |
| Other Taxpayer Dalance        | \$142,367.09  | Business Location<br>Address          | 152 LUCKIE ST NW ATLANTA GA<br>30303-2006 | Add Access to Another Account<br>Upload File                                                                                                    |
|                               |               | Mailing Address                       | Add                                       | Register New Tax Account<br>Update Officers<br>Bulk Renew Permits<br>3rd Party Notify Options<br>Manage NAICS Codes<br>Request Tax Clearance Letter<br>Request Payment Plan<br>Direct Pay Permit |
| ACCOUNTS <sup>6</sup> REQUES  | STS E-MESSAG  | GES <sup>1</sup> LETTERS <sup>0</sup> | CREDITS                                   |                                                                                                    |
| MY ACCOUNTS <sup>2</sup> OTHE | ER TAXPAYERS' | ACCOUNTS <sup>4</sup>                 |                                           |                                                                                                    |

Review Step 1

#### 1. Request for Power of Attorney

Request for Power of Attorney

#### DESIGNATE A POWER OF ATTORNEY

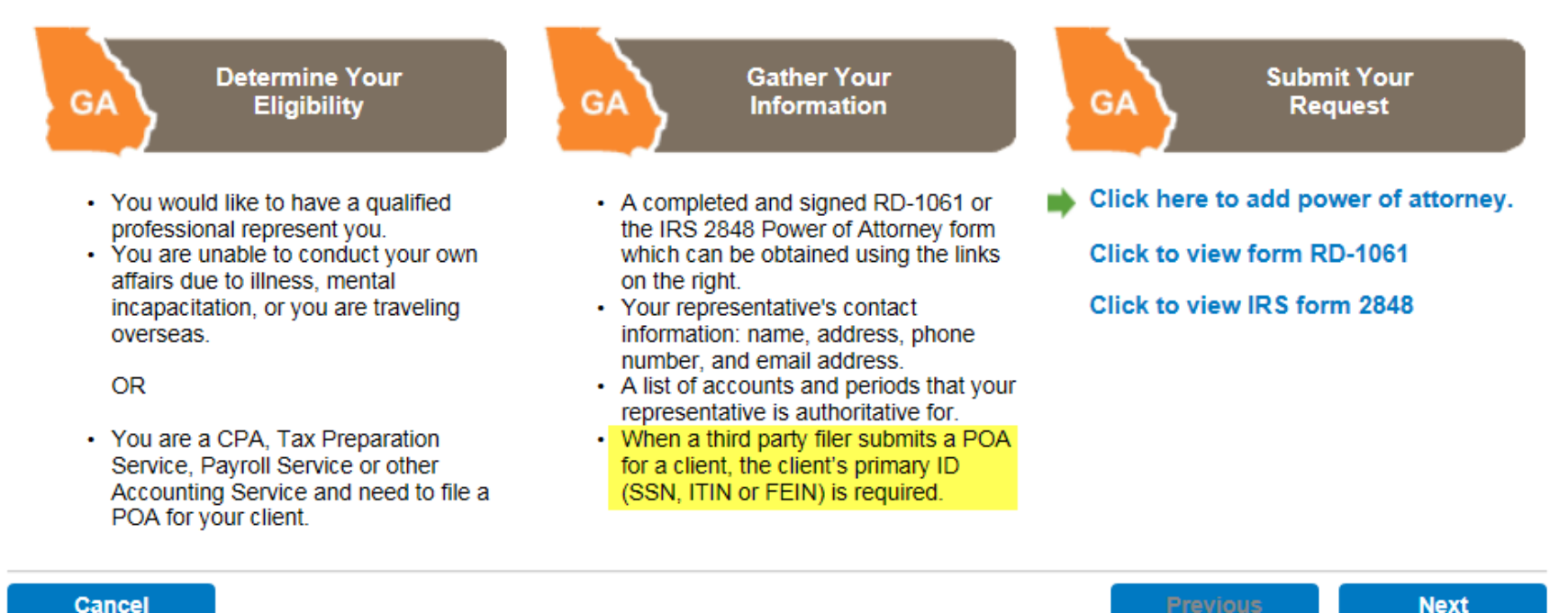

Cancel

- Select the "Third Party Client Accounts" radio button and enter the client's FEIN, SSN, or ITIN
  - GTC access to your client's is not required

| 1. Request for Powe       | er of Attorney | 2. Request Details          |   |              |      |
|---------------------------|----------------|-----------------------------|---|--------------|------|
| Request Deta              | nils           |                             |   |              |      |
| Power of Attorney         | will be applie | d to:                       |   |              |      |
| My Accounts               | $\bigcirc$     | Third Party Client Accounts | ۲ |              |      |
| <b>Client Information</b> |                |                             |   |              |      |
| ID Type                   | Required       | -                           |   |              |      |
| ID                        | Required       | Required                    |   |              |      |
| Cancel                    |                |                             |   | <br>Previous | Next |
|                           |                |                             |   |              |      |
|                           |                |                             |   |              |      |
|                           |                |                             |   |              |      |
| Cancel                    |                |                             |   | Previous     | Next |

- Step 3: Enter Contact Information
- Step 4: Enter Address

Select which accounts the POA covers

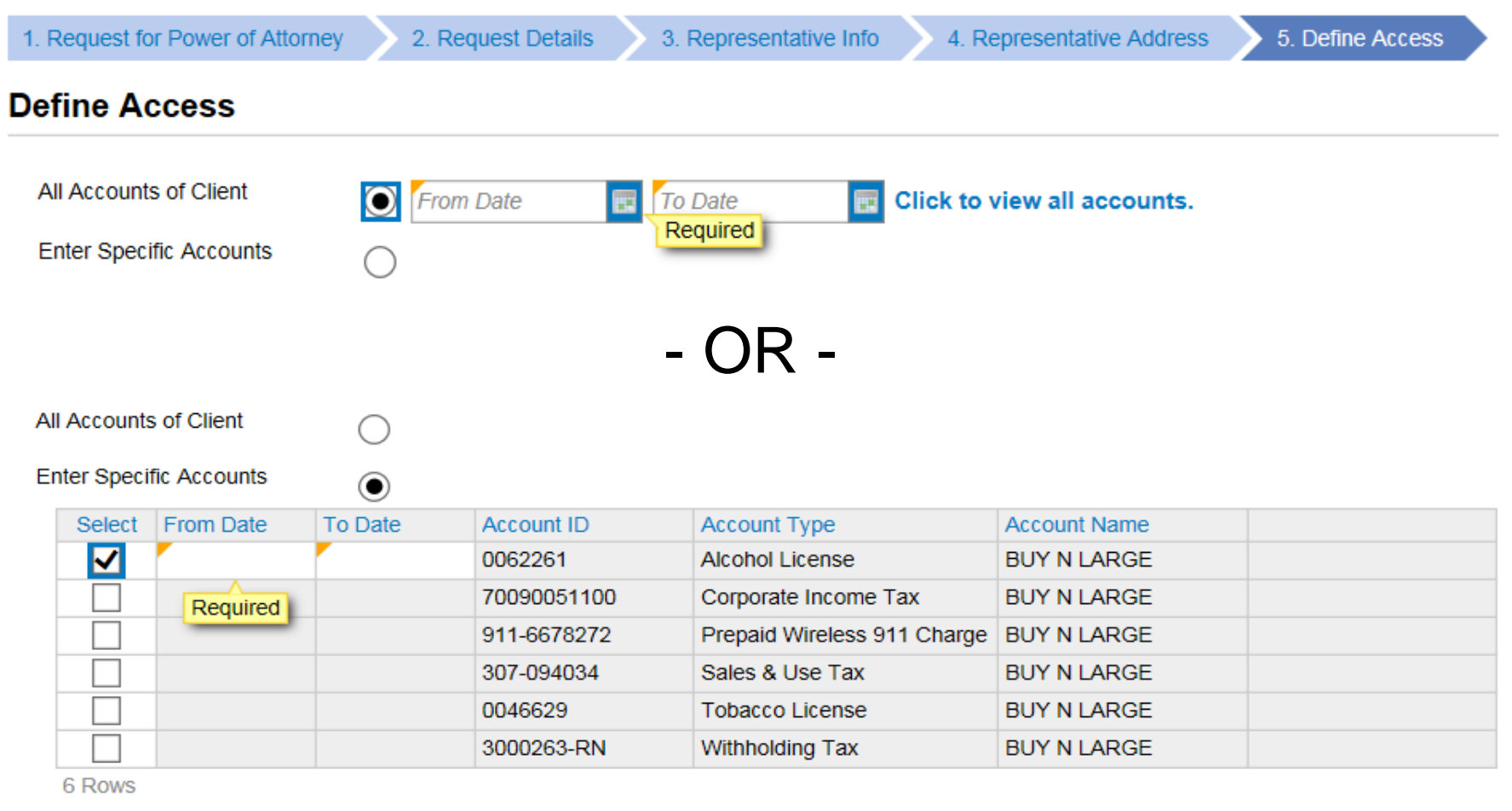

 Click the Add Attachment tab to save the Power of Attorney form(s) to the web request; Click the Submit button

| 2. Request Details     | 3. Representative Info | 4. Represe | ntative Address | 5. Define Acces | s 🔷 6. Attachme | nt for POA Request |
|------------------------|------------------------|------------|-----------------|-----------------|-----------------|--------------------|
| Attachment for         | POA Request            |            |                 |                 |                 |                    |
| Please attach the requ | uired POA form.        |            |                 |                 |                 |                    |
| ATTACHMENTS            |                        |            |                 |                 |                 | Add Attachment     |
| Туре                   | Filename               |            | Siz             | e Description   |                 |                    |
| Cancel                 |                        |            |                 | l               | Previous        | Submit             |
|                        |                        |            |                 |                 |                 |                    |
|                        |                        |            |                 |                 |                 |                    |
|                        |                        |            |                 |                 |                 |                    |

#### **Two Factor Authentication**

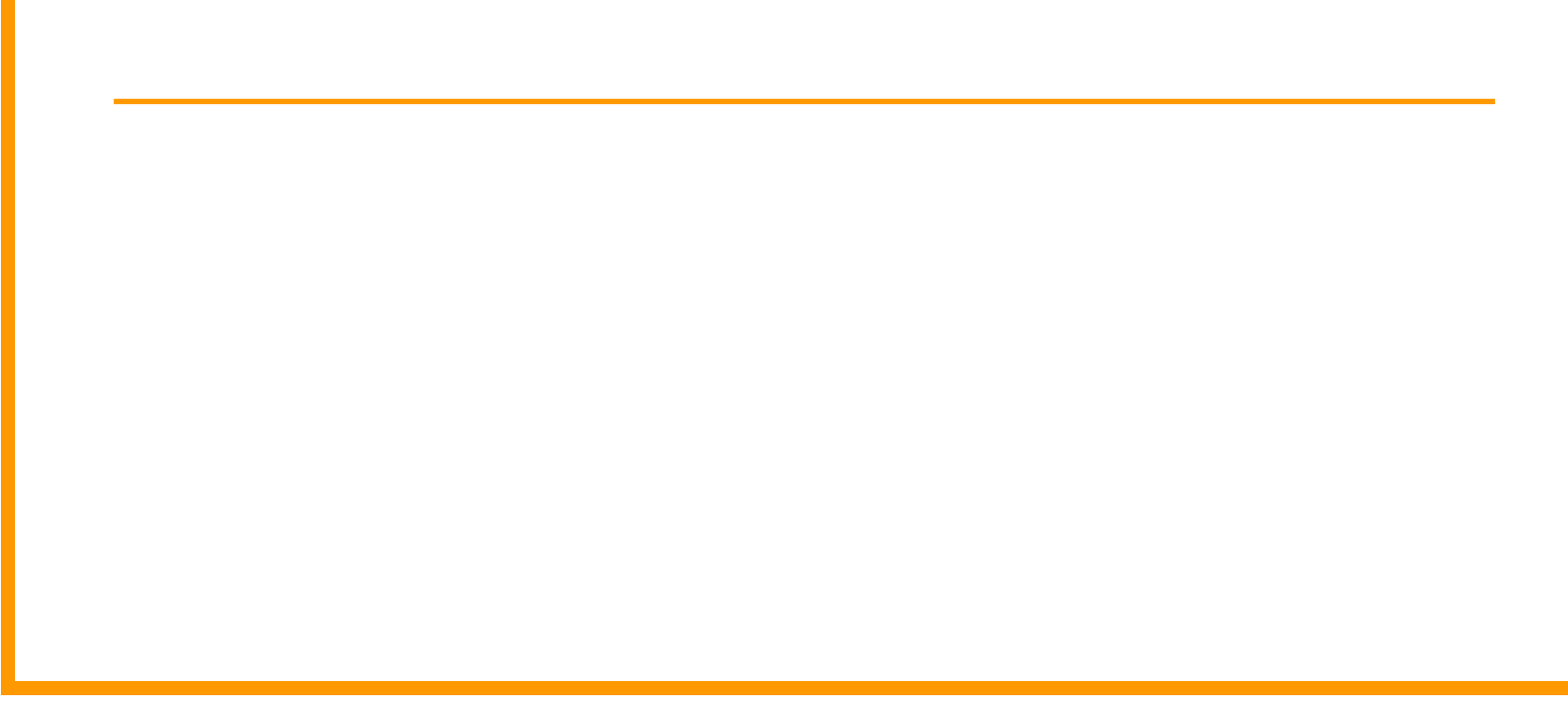

## **Two Factor Authentication**

- Phone number that accepts Short Message Service (SMS) messaging & provider's name or an email address
   No International numbers accepted
- Lasts for 1 day unless you request another code
- Use the Trust this Computer checkbox to prevent having to authenticated with each logon
  - Only applies to browser being used when the box was checked
- Issues?
  - Check your spam folder
  - Verify you are checking the correct email address or phone number
  - Make sure that NoReply@dor.ga.gov is not added to your block list
  - Add NoReply@dor.ga.gov to your contacts list
  - Contact Taxpayer Services Division 1-877-423-6711

### G1003 Changes for 2017

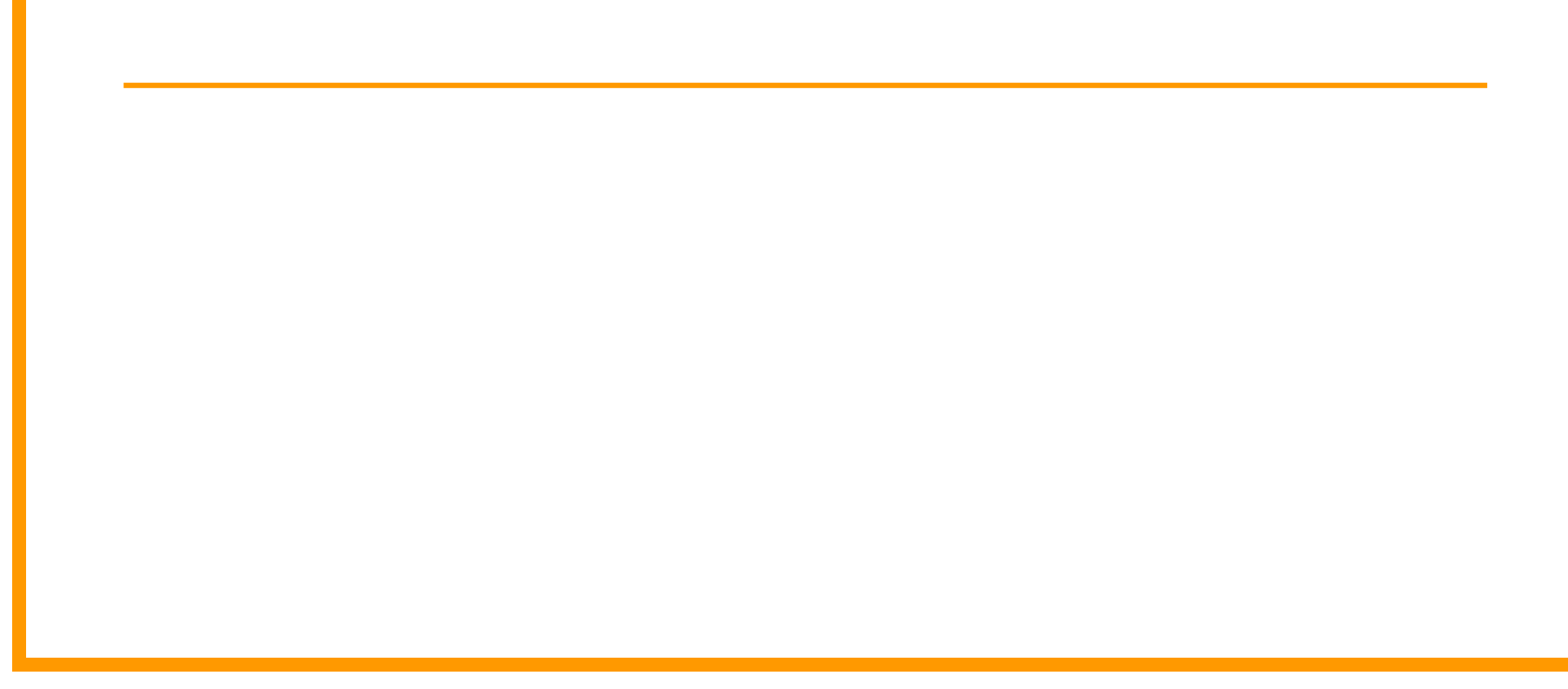

# G1003 Changes for 2017

- Due Date Changes for G1003s
  - W2s, 1099MISC NEC, G2FLs Jan 31st
  - 1099 Other Income Feb 28th
  - G2As the 15th of the 3rd month after the end of the filing period (Mar 15th for annual filers)
- Filing G1003
  - Submit <u>one</u> G1003 with all W2s, W2Cs, 1099 MISC NECs, and G2FLs. These forms cannot be combined with 1099 Other Income or G2A forms
  - G1003s for 1099 Other Income cannot include any other form types
  - G1003s for G2A Income cannot include any other form types

# G1003 Changes for 2017

• New Upload File options

| Select a file to attach |                                                                                                    | ×        |
|-------------------------|----------------------------------------------------------------------------------------------------|----------|
| Type<br>Description     | 01. Filing Frequency CSV<br>02. CSV Payment File<br>04. G7 CSV File Upload<br>05. G1003 CSV File Upload-Jan<br>06. G1003 CSV File Upload-Feb<br>07. 1099 (Pub 1220 Format)<br>08. 1099 CSV File Upload<br>09. W2 CSV File Upload<br>10. W2 (EFW-2 Format)<br>11. W2C CSV File Upload<br>12. W2C (EFW2C Format)<br>13. XML ST3 File Upload<br>14. XML MFD-04 Eff. 7/2015<br>15. XML MFR-21 File Upload | Required |
|                         | 16. XML MFD-04 File Upload                                                                                                    |          |

New Return List options
 for Import/Manual Entry

| RETURN LIST   |             |                |
|---------------|-------------|----------------|
| RETURN LIST   |             |                |
| Received Date |             | Return         |
|               | File Return | Form G-7       |
|               | File Return | Form G1003 Jan |
|               | File Return | Form G1003 Feb |

3 Rows

#### **Additional References**

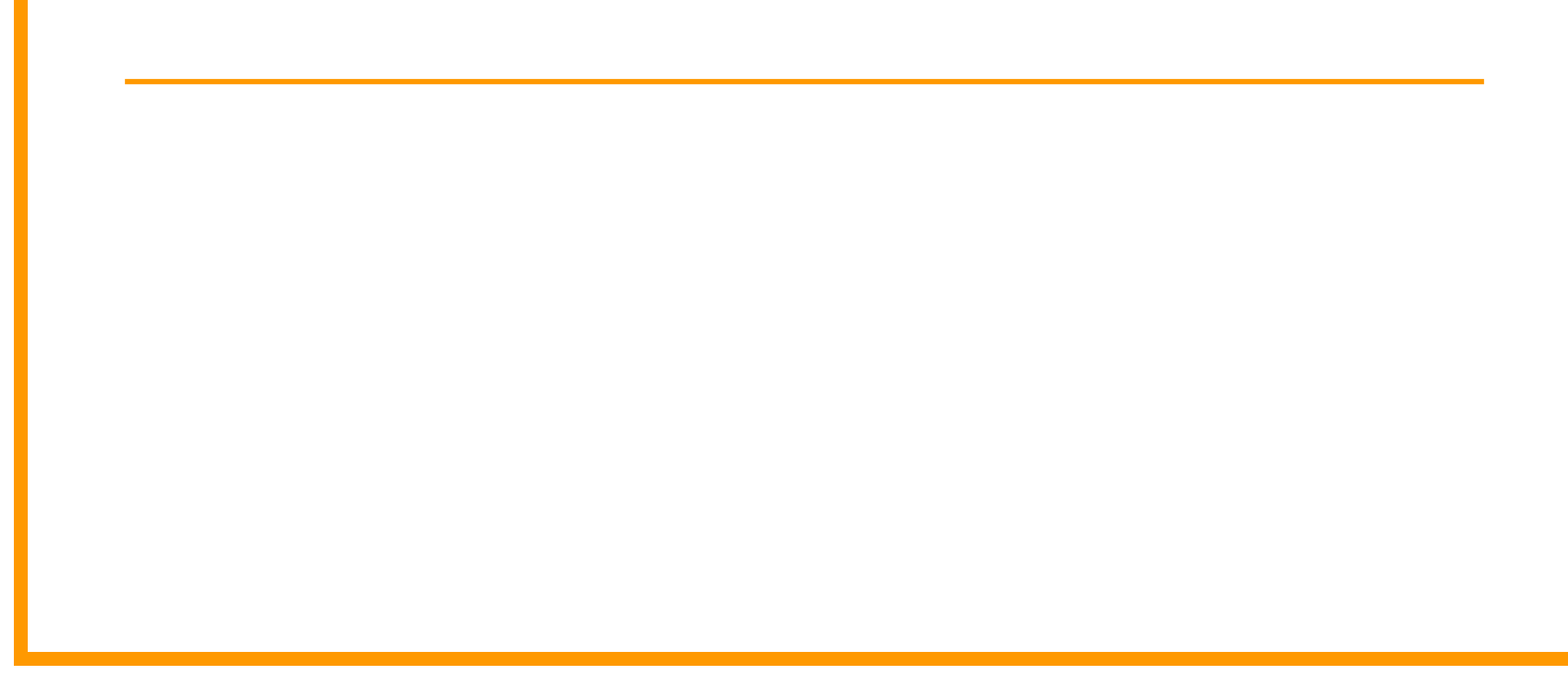

# **Additional References**

- GTC Reference Guide
  - <u>http://dor.georgia.gov/documents/gtc-reference-guide</u>
- Third Party Information
  - http://dor.georgia.gov/third-party-filers
- Georgia Tax Information
  - http://dor.georgia.gov/georgia-tax-center-info
- Video Tutorials
  - <u>https://dor.georgia.gov/videos/signup-online-access-business</u>
  - <u>http://dor.georgia.gov/videos/how-add-access-another-account</u>
- Webinars
  - http://dor.georgia.gov/dor-webinars

## **Contact Information**

- CPA Hotline:
  - 404-417-2395
- Email Box:
  - Revenue.incometaxcpa@dor.ga.gov

#### **Thank You!**

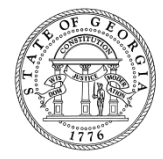